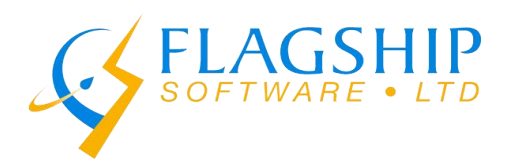

1-2 VATA COURT •AUR ORA • ON • L4G 486 TEL: (416) 410-6357 • TF (866) 672-0007 www.flagshipsoftware.com sales @flagshipsoftware.com

## iAddress™ v5 Geocoding

Geocoding appears on the main menu screen as a separate menu item. Geocoding is processed after your list has been corrected. Click "Run Geocoding" to begin.

| <mark>iAddr</mark> ess™ |                                                                                 |
|-------------------------|---------------------------------------------------------------------------------|
|                         | Nev                                                                             |
| File                    | The newsletter for Februa                                                       |
| Address Management      | <ul> <li>Discover the USPS Ground<br/>iAddress™</li> </ul>                      |
| Move Update (NCOA)      | <ul> <li>Cybersecurity: keep your</li> <li>Flagship Software Contine</li> </ul> |
| Geocoding               | Run Geocoding                                                                   |
| Drocort                 | Reports                                                                         |

Select either the Signed or Unsigned format for longitude and latitude:

| iAddress Geocoding X                                                                                                    | iAddress Geocoding ×                                                                                                    |
|----------------------------------------------------------------------------------------------------|----------------------------------------------------------------------------------------------------|
| Geocoding will determine the longitude and latitude of each<br>postal code in your mailing list. Enter a list of postal codes to<br>have the closest postal code and the distance results returned. | Geocoding will determine the longitude and latitude of each<br>postal code in your mailing list. Enter a list of postal codes to<br>have the closest postal code and the distance results returned. |
| Signed Degrees (e.g. 40.7486, -73.9864)                                                                                                    | C Signed Degrees (e.g. 40.7486, -73.9864)                                                                                                    |
| C Unsigned Degrees (e.g. 40°44'55"N, 73°59'11"W)                                                                                                    | Unsigned Degrees (e.g. 40°44'55"N, 73°59'11"W)                                                                                                    |
| Create a distance list                                                                                                    | Create a distance list                                                                                                    |
| PC Longitude Latitude Add Postal Code                                                                                                    | PC Longitude Latitude <pre>&lt; Add Postal Code</pre>                                                                                                    |
| Remove Postal Code(s)                                                                                                    | Remove Postal Code(s)                                                                                                    |
| Add From File                                                                                                    | Add From File                                                                                                    |
| Process Cancel                                                                                                    | Process Cancel                                                                                                    |

Another option is to create a list of postal codes that will be compared to your addresses and will return a list of the distance to the nearest postal code. The postal codes must be added one at a time but they can be multi-selected to remove them.

Select "Create a distance list", then populate the list with a postal code or multiple postal codes. Multiple postal codes could be used for businesses that have several locations who want to mail to the closest locations.

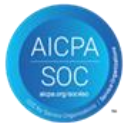

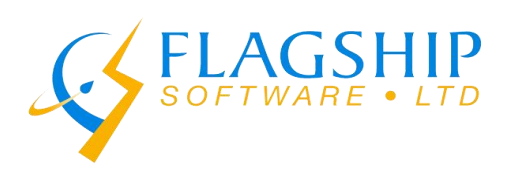

Postal codes can also be selected from a text file list of postal codes by selecting "Add From file":

| iAddress Geocoding ×                                                                                                    | iAddress Geocoding X                                                                                                    |
|----------------------------------------------------------------------------------------------------|----------------------------------------------------------------------------------------------------|
| Geocoding will determine the longitude and latitude of each<br>postal code in your mailing list. Enter a list of postal codes to<br>have the closest postal code and the distance results returned.<br>○ Signed Degrees (e.g. 40.7486, -73.9864)<br>• Unsigned Degrees (e.g. 40°44'55"N, 73°59'11"W)<br>• Create a distance list | Geocoding will determine the longitude and latitude of each<br>postal code in your mailing list. Enter a list of postal codes to<br>have the closest postal code and the distance results returned.<br>○ Signed Degrees (e.g. 40.7486, -73.9864)<br>• Unsigned Degrees (e.g. 40°44'55"N, 73°59'11"W)<br>• Create a distance list |
| PC       Longitude       Latitude         <       << Add Postal Code         Remove Postal Code(s)       Add From File                                                                                                    | PC       Longitude       Latitude         L4G4B6       43.98757       -79.45708         M6K1A1       43.63929       -79.40955         << Add Postal Code       Remove Postal Code(s)         Mdd From File       Add From File                                                                                                   |
| Process Cancel                                                                                                    | Process Cancel                                                                                                    |

If adding from a file, import your list to process through Geocoding, then click Process:

🗃 Geocoding pc list.txt្

iAddress<sup>™</sup> will let you know when processing is complete:

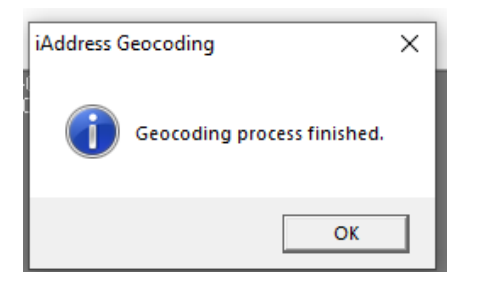

To access your Geocoding results, go to File, View Database:

Your results will be displayed as follows:

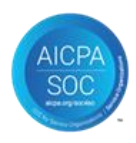

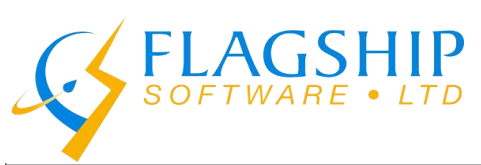

| Data | base       | Previous       | Next           |               |              |              | Fi          | rst La         | ast |
|------|------------|----------------|----------------|---------------|--------------|--------------|-------------|----------------|-----|
|      | MVUP_CODES | FLG_GEOLAT     | FLG_GEOLONG    | FLG_NEARESTPC | FLG_DISTANCE | FLG_TIMEZONE | CA_WEIGHT_G | CA_THICKNESS_M | BAR |
| ▶    |            | 44° 40' 46" E  | 63° 30' 7" S   | L4G4B6        | 1269.296428  | UTC-04:00    |             | Í.             |     |
|      |            | 45° 20' 46'' E | 73° 16' 12'' S | L4G4B6        | 511.930205   | UTC-05:00    |             |                |     |
|      |            | 43° 23' 39" E  | 79° 48' 13'' S | M6K1A1        | 41.866825    | UTC-05:00    |             |                |     |
|      |            | 46° 30' 24" E  | 84° 19' 39'' S | L4G4B6        | 472.972685   | UTC-05:00    |             |                |     |
| •    |            | 43° 17' 35" E  | 80° 26' 51'' S | M6K1A1        | 92.188867    | UTC-05:00    |             |                | •   |
|      |            |                |                |               |              |              |             |                |     |

After you have your Geocoded results, you can use the filtering tool for targeted mailings.

Under the Address Management menu, click on Filter Mailing, and choose the Geocode Filter: On this tab you can remove records from your database based on three options:

- 1. Remove the records that did not Geocode.
- 2. Remove records based on the distances that were generated from your distance list.
- 3. Remove a number of records starting from those closest **OR** farthest away from the postal codes in your distance list. Example:

| 🚺 Filter Mailing                                                          |                                                                               | ×                                             |
|---------------------------------------------------------------------------|-------------------------------------------------------------------------------|-----------------------------------------------|
| Random Selection SQL Exclude Address Filter                               | Extra Characters Custom Exclude                                               | Geocode Filter                                |
| Filter by Distance<br>Closer than: 0<br>Farther than: 20<br>Filter Non-Ge | Filter by Pieces<br>Km Number of Pieces:<br>Km<br>ocoded Addresses<br>Exclude | <ul> <li>Farthest</li> <li>Closest</li> </ul> |
| Job Info                                                                  | View Filtered                                                                 | Export Filtered                               |
| # of Records: 247                                                         | Restore                                                                       | Save Filtered                                 |
| 5409 records have been filtered                                           | Clear                                                                         | Done                                          |

If you require assistance, please contact our technical support team at 1-866-672-0007 x. 3 or by email: <u>support@flagshipsoftware.com</u>. Rev. March 2025

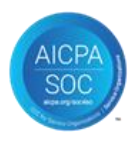